# 中国大学生计算机设计大赛

# 指导教师-使用说明

### 一、通过网址进入系统

竞赛平台网址: https://www.jsjds.com.cn(长期有效) https://{年份}.jsjds.com.cn,比如今年为 2025 年,则为 https://2025.jsjds.com.cn。

## 二、如果没有账号,请按照如下的引导注册

导航栏选择"注册";

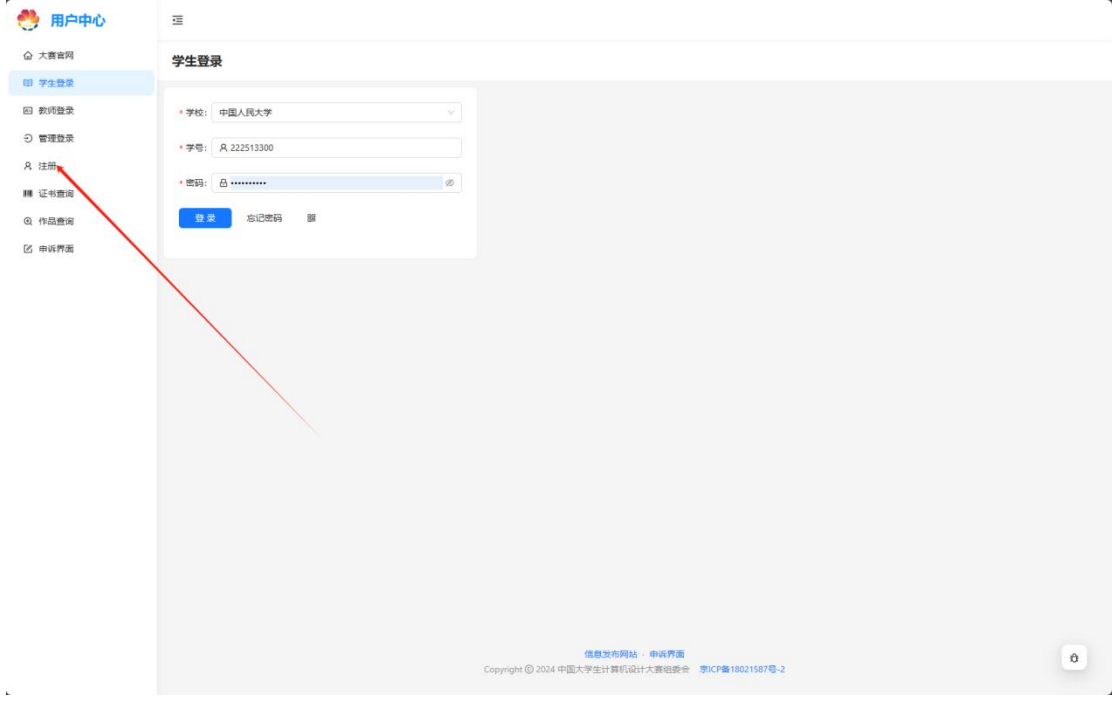

账户类型当中选择"教师";

| 🤲 用户中心   | 9                                                  |   |
|----------|----------------------------------------------------|---|
| 合 大寶宮网   | 注册                                                 |   |
| 印 学生登录   |                                                    |   |
| 四 教师登录   | 版户账型:                                              |   |
| う 管理登录   | • 姓名: "你能入您的真正计问                                   |   |
| 名 注册     | * 学:: 中亚人民大学 / / / / / / / / / / / / / / / / / / / |   |
| 111 证书查询 | WE. 2027/2000                                      |   |
| ④ 作品重调   | 7*6: 2223300                                       |   |
| 2 中共芥園   | *学历: 本科                                            |   |
|          | · 专业:                                              |   |
|          | *入学和份: 2020                                        |   |
|          | · 世得: ·········                                    |   |
|          | · (a) (a)                                          |   |
|          | 1600 (1997)                                        |   |
|          | "电流:                                               |   |
|          | *电子邮稿:                                             |   |
|          | 1023年: 点主の現象後任時度片 a) Qf                            |   |
|          | 8 <b>#</b>                                         |   |
|          |                                                    |   |
|          |                                                    |   |
|          |                                                    |   |
|          | <b>信息改布网站 - 中运界面</b>                               | 0 |
|          | Copyright © 2024 中国大学生计算机设计大赛组委会 第0CP备18021587号-2  |   |

填写表单,完成后点击"注册",学校一栏可以通过关键字来检索您所在的学校;

| <mark>*</mark> 姓名:  | 测试教师123      |       |
|---------------------|--------------|-------|
| <mark>*</mark> 学校:  | 中国人民大学       | V     |
| <mark>* 工号</mark> : | 123123123    |       |
| * 密码:               |              | Ø 🔮   |
| 确认密码:               |              | Ø 🔮   |
| *电话:                | 13512341234  |       |
| 电子邮箱:               | test@test.cc |       |
| 验证码:                | ayqf         | ay Of |

如果没有错误提示,则注册成功并自动跳转到用户中心。注册不成功的情况可能是 1. 学校不允许教师注册; 2. 该学校的该工号已经注册。

## 三、登录

如果您已经注册过,则可以直接登录。(登录状态会保留一天,过期后需要重新登录) 导航栏选择"教师登录"

| ************************************                                                                                                    |
|----------------------------------------------------------------------------------------------------|
|                                                                                                    |
| ● ●●●●●●●●●●●●●●●●●●●●●●●●●●●●●●●●●●●                                                                                                    |
| · · · · · · · · · · · · · · · · · · ·                                                                                                    |
| Compare Data Bar South II     Compare Data Bar South II                                                                                                    |
| B #####         B #####         C #####         C #####         C #####         C #####         C #####         C #####         C #####         C ####         C ###         <                                                                                                    |
| Compare Dataset = MARKET       ●         本登录时,检索到您的学校,并输入工号密码,点击"登录"即可登录。         本型         ●       ●         ●       ●         ●       ●         ●       ●         ●       ●         ●       ●         ●       ●         ●       ●         ●       ●         ●       ●         ●       ●         ●       ●         ●       ●         ●       ●         ●       ●         ●       ●         ●       ●         ●       ●         ●       ●         ●       ●         ●       ●         ●       ●         ●       ●         ●       ●         ●       ●         ●       ●         ●       ●         ●       ●         ●       ●         ●       ●         ●       ●         ●       ●         ●       ●         ●       ●         ●       ●                                                                                                    |
| Import         Import                A X # AFM               AFM # AFM                 A X # AFM               AFM                 B X # AFM               YFR2: mEUARX                 B X # AFM               YFR2: mEUARX                 B X # AFM               YFR2: mEUARX                 B X # AFM               YFR2: mEUARX                 B X # AFM               YFR2: mEUARX                 B X # AFM               YFR2: mEUARX                 A KB#               SISTER M                 A KB#               SISTER M                                                                                                    |
| は 2 (年前)<br>前 学生登录<br>18 学生登录<br>19 学生登录<br>19 新時登录<br>19 新時登録<br>19 新時登録<br>19 新時登録<br>19 |
| 日前時間条     ・ 种校: 中國人限大学       ○ 智慧環条     ・ 工寺: 人 123123123       A 江府     ・ 工寺: 人 123123123       用 江台: 南田     ●       明: 白     ●       現 作品面相     ●       夏雪 島辺密局 副       () 在画面                                                                                                    |
| ① 智慧政策     ・工号: A 123123123       A 注册     ・昭明: A 123123123       ■ 任作意詞     ・昭明: A 123123123       ● 作品意明     ・昭明: B 100000000000000000000000000000000000                                                                                                    |
| A 注册<br>■ 近考意词 *世际: 白 ········· ※<br>Q. 作品意词 登录 あ記意時 展<br>K 由K常希                                                                                                    |
|                                                                                                    |
| 0. 作品音词<br>(2. 本) のよ) (2. 本) の<br>(2. 本) (3. 本) (3. 本) (3. 本) (3. 本) (3. 本) (3. 本) (3. 本) (3. 本) (3. 本) (3. 本) (3. 本) (3. 本) (3 1) (3 1) (3                                                                                                    |
|                                                                                                    |
|                                                                                                    |
| <b>信意双右网站,中站开面</b><br>Copyright © 2024 中国大学生计算时说H大家由1989年 第0 <b>CP\$18021587</b> - 2                                                                                                    |

## 四、教师信息填写

登录后可以在此页面填写补充和修改您的部分信息。

| 🤲 用户中心   | E                                                                             |
|----------|-------------------------------------------------------------------------------|
| 合 大寶官网   | 教师信息填写                                                                        |
| A 教师信息填写 |                                                                               |
| 0 作品管理   | 姓名: 卿试你师123                                                                   |
| 品 修改密码   | <b>学校:</b> 中国人民大学                                                             |
| □ 退出     |                                                                               |
| 11 证书查询  |                                                                               |
| ④ 作品查询   | I.ē. 131313                                                                   |
| 区 申诉界面   | 爭吼: 13512341234                                                               |
|          | 邮稿: test@test.cc                                                              |
|          |                                                                               |
|          |                                                                               |
|          | 证件类型: 居民身份证 · · · · · · · · · · · · · · · · · · ·                             |
|          | <b>证件号:</b>                                                                   |
|          | T作证图片: * 十句 J. 十句                                                             |
|          |                                                                               |
|          | 保守                                                                            |
|          |                                                                               |
|          |                                                                               |
|          |                                                                               |
|          |                                                                               |
|          |                                                                               |
|          |                                                                               |
|          | 18月8日のCHUPHA - 1997年7月8日<br>Copyright © 2024 中国大学生计算机设计大批组织会 第0CP編18021587号-2 |

填写完成后通过点击"保存"使得修改生效。

### 五、作品管理

同校的学生将您和他们创建的作品关联起来后(设置您为领队或者指导老师,这不需要经过您的同意),可以在此处查看与您有关联的作品。比如某位学生设置您为其作品的指导老师,则可以在作品管理中看到如下条目:

| 🤲 用户中心   | 臣                                        |                                                      |                 |
|----------|------------------------------------------|------------------------------------------------------|-----------------|
|          | 作品管理                                     |                                                      |                 |
| A 数师信息填写 |                                          |                                                      |                 |
| ◎ 作品管理   |                                          |                                                      |                 |
| 品 修改密码   | 作品十类 = 作品小类 = 作品编号 _ 作品编码                | <ul> <li>時代</li> </ul>                               | 校審 省審 / 国客 学联举刑 |
| 正 退出     |                                          | S. Dette                                             | INK BRIER AWAE  |
| Ⅲ 证书查询   | 人工智能挑战<br>人工智能应用 襄 (医学影 2024000002 未命名作品 | 编辑 操作 作品信息汇总                                         | 指导教师            |
| Q 作品查询   | 像)                                       |                                                      |                 |
| 🕑 申诉界面   |                                          |                                                      | < 1 >           |
|          |                                          |                                                      |                 |
|          |                                          |                                                      |                 |
|          |                                          |                                                      |                 |
|          |                                          |                                                      |                 |
|          |                                          |                                                      |                 |
|          |                                          |                                                      |                 |
|          |                                          |                                                      |                 |
|          |                                          |                                                      |                 |
|          |                                          |                                                      |                 |
|          |                                          |                                                      |                 |
|          |                                          |                                                      |                 |
|          |                                          |                                                      |                 |
|          |                                          |                                                      |                 |
|          |                                          |                                                      |                 |
|          | Copyright © 202                          | 信息发布网站 · 申诉界面<br>24 中国大学生计算机设计大赛组委会 京ICP备18021587号-2 | • 8             |
| 2        |                                          |                                                      |                 |

点击"编辑",您可以看到此作品的所有信息,包括参赛人员,各项说明文本(对应"作品

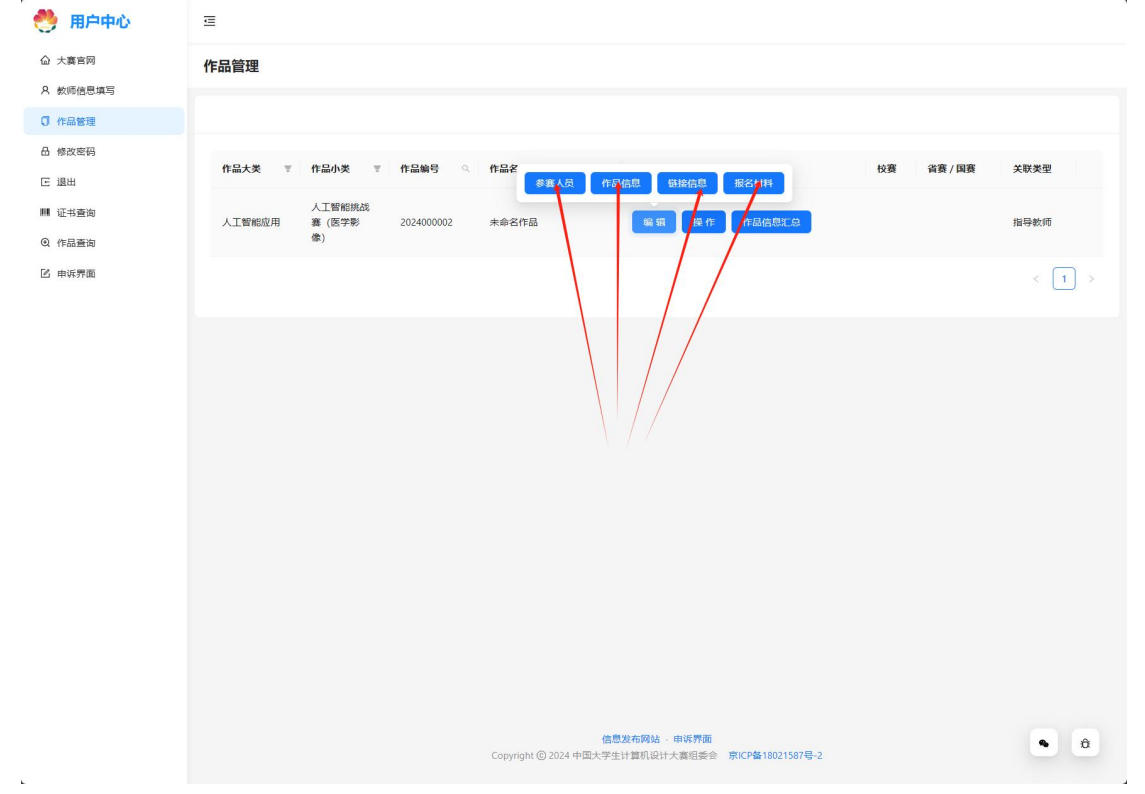

信息"),链接信息,和有关材料上传情况(对应"报名材料")。您无法修改这些信息。

如果您认为是由于作者误操作将您错误地设置成了指导老师或者领队,可以主动取消此关联。 通过依次点击"操作-取消关联",确认后即可。

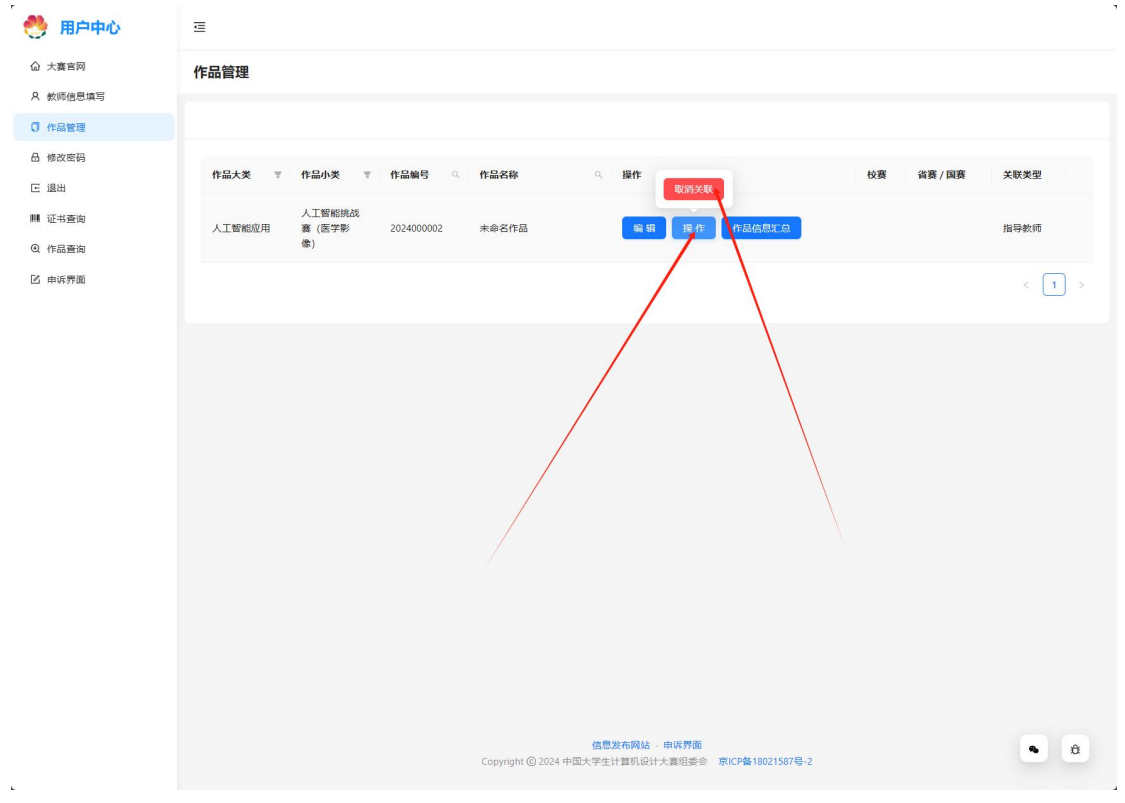

## 六、校赛评审

学校账号管理员可以将您设置成为校赛的评委。设置后您可以评委本校范围内的作品。 如果设置,则您的导航栏会出现一个比赛评比的选项。点击后即可进入比赛评比界面。

|                                                                                                    | -                                                                 |       |
|----------------------------------------------------------------------------------------------------|-------------------------------------------------------------------|-------|
| 合 大赛官网                                                                                                    | 比赛评比                                                              |       |
| A 較师信息填写<br>① 作品管理                                                                                                    | 比赛评审                                                              |       |
| 🗈 比赛评比                                                                                                    |                                                                   |       |
| 台 修改密码                                                                                                    | 比資名称 操作                                                           |       |
| E 退出                                                                                                    | 中間人民大学校第0 進入評者                                                    |       |
| <ul> <li>■ 证书查询</li> <li>Q. 作品查询</li> </ul>                                                                                                    |                                                                   | < 1 > |
| 已 申诉界面                                                                                                    |                                                                   |       |
|                                                                                                    |                                                                   |       |
|                                                                                                    |                                                                   |       |
|                                                                                                    |                                                                   |       |
|                                                                                                    |                                                                   |       |
|                                                                                                    |                                                                   |       |
|                                                                                                    |                                                                   |       |
|                                                                                                    |                                                                   |       |
|                                                                                                    |                                                                   |       |
|                                                                                                    |                                                                   |       |
|                                                                                                    |                                                                   |       |
|                                                                                                    |                                                                   |       |
|                                                                                                    | 信息发布网站,中诉劳面<br>Copyright @ 2024 中国大学生计算机设计大算用显命 第10%118021587号-2  | • ê   |
| e                                                                                                    |                                                                   |       |
| 点击进入评审                                                                                                    | ,即可开始对应校赛的评审工作。                                                   | 1     |
| 🤲 用户中心                                                                                                    | E.                                                                |       |
| ☆ 大赛官网                                                                                                    | 比赛评比                                                              |       |
| X 数则信息填与<br>① 作品管理                                                                                                    | 比赛评审                                                              |       |
| Contraction of the second second seco |                                                                   |       |
| I 比赛评比                                                                                                    |                                                                   |       |
| I 比赛评比 品 修改密码                                                                                                    | 比資名称 操作                                                           |       |
| ☑ 比赛评比 △ 修改密码 匠 退出                                                                                                    | 比赛名称         操作           中国人民大学校裏0         进入评前                  |       |
| <ul> <li>比集件比</li> <li>台 修改医码</li> <li>正 退出</li> <li>職 证书查询</li> <li>④ 作品寿油</li> </ul>                                                                                                    | 比赛名称 操作<br>中間人民大学校叢0 (10人17日)                                     | < 1 > |
| <ul> <li>2 比集件比</li> <li>合 修改密码</li> <li>正 退出</li> <li>課 征书查询</li> <li>Q. 作品查询</li> <li>込 申诉界面</li> </ul>                                                                                                    | 比赛名称         操作           中国人民大学校裏0                               | < 1 > |
| <ul> <li>2 比集件比</li> <li>合 标改图码</li> <li>正 退出</li> <li>吨 市场面询</li> <li>Q. 作品重询</li> <li>C. 申以界面</li> </ul>                                                                                                    | 比赛名称         操作           中国人民大学校園0                               | < 1 > |
| <ul> <li>2 比集件化</li> <li>4 秋次年初</li> <li>ご 退出</li> <li>2 止当景向</li> <li>0、作品素尚</li> <li>2 申诉界面</li> </ul>                                                                                                    | 比集名称 操作<br>中間人民大学校園の (私人町前)                                       | < 1 > |
| <ul> <li>2 比集件化</li> <li>合 标改图码</li> <li>正 退出</li> <li>罐 证书意询</li> <li>④ 作品置询</li> <li>① 申诉养面</li> </ul>                                                                                                    | 比赛名称         操作           中国人民大学校園0                               | < 1 > |
| <ul> <li>2 比集時化</li> <li>合 标改电码</li> <li>正 退出</li> <li>罐 证书量询</li> <li>Q 作品重询</li> <li>区 中听界面</li> </ul>                                                                                                    | 比集名称 単現人民大学校園の                                                    | < 1 > |
| <ul> <li>2 比集件化</li> <li>4 例改密码</li> <li>正 退出</li> <li>編 证书是询</li> <li>① 作品素询</li> <li>① 中诉界面</li> </ul>                                                                                                    | 比集名称 単行<br>中田人氏大学校園の (ビハス7日)                                      | < 1 > |
| <ul> <li>2 比集件化</li> <li>4 桥改图码</li> <li>正 退出</li> <li>1 证书意询</li> <li>④ 作品置询</li> <li>① 申以符面</li> </ul>                                                                                                    | 比約8時< 時代                                                          | < 1 > |
| <ul> <li>2:比集件化</li> <li>4:秋次年初</li> <li>正 退出</li> <li>編: 证书景询</li> <li>0:作品面询</li> <li>2:申述件预照</li> </ul>                                                                                                    | 比集名称 単作<br>中間人民大学を第0 ほんだす (1) (1) (1) (1) (1) (1) (1) (1) (1) (1) |       |
| <ul> <li>2 比集件化</li> <li>4 你改变弱。</li> <li>正 退出</li> <li>皿 订书是询</li> <li>④ 作品畫询</li> <li>① 申诉界面</li> </ul>                                                                                                    | 北部名称 中田人民大学社2面の                                                   | < 1 > |
| <ul> <li>2 比集件化</li> <li>4 秋吹電弱</li> <li>正 退出</li> <li>2 正当量询</li> <li>4 作品面询</li> <li>2 申述界面</li> </ul>                                                                                                    | 比集名称 単作<br>中間人民大学を適0                                              | < 1 > |
| <ul> <li>2:比集件化</li> <li>4:秋次回時</li> <li>正:適出</li> <li>編: 证书景询</li> <li>④:作品素询</li> <li>①:申述序面</li> </ul>                                                                                                    | EXER IN LARSE                                                     |       |
| <ul> <li>2 比集件化</li> <li>合 桥改图码</li> <li>正 退出</li> <li>編 证书墨询</li> <li>④ 作品墨询</li> <li>② 申述界面</li> </ul>                                                                                                    | 118280 1817                                                       |       |

作品是经过学校管理员分好组的,需要您点击某个组进入评审。此处可以查看作品详情,查 看和修改某件作品的评审结果。如下图所示。

![](_page_6_Figure_0.jpeg)

评审作品,只需要点击"评语"和"是否推荐"下方的表格,会自动触发修改,修改后会自动保存。如果您还是本组组长,则可以看到所有组员评委的评审结果(别的组员的评审结果 无法被您修改),每项结果之后会有一个"是否确认",点击即可选择是否确认该评审结果(默认都是已确认),被您确认的结果才会最终进入评审统计。

![](_page_6_Figure_2.jpeg)

#### 组长的评审界面如下:

![](_page_7_Figure_1.jpeg)